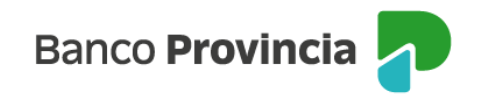

## **Banca Internet Provincia (BIP)**

## Rescate

Para realizar un rescate de Fondos Comunes de Inversión debe ingresar en el menú Inversiones, solapa Fondos Comunes, opción Rescate. El sistema le solicitará que seleccione la cuenta cuotapartista y desplegará los fondos que posee. Haga clic en el ícono de la lupa e para rescatar, tal como se muestra en la siguiente pantalla.

| nicio   Cuentas   Transferencias   Pagos D | EBIN   Pagos   Paqueter | s   Recargas   1 | Tarjstas   Préstamos        | Inversiones e-Pro                                | ovincia   Beneficio                                   |
|--------------------------------------------|-------------------------|------------------|-----------------------------|--------------------------------------------------|-------------------------------------------------------|
| Tenencias Plazo Fijo Bonos y Acciones      | Datos del Mercado       | ondos Comune     | Moneda Extranjer            | a Plazo Fijo Pre-Pac                             | tado                                                  |
| Dienvenido :<br>Ayuda                      |                         |                  | Miếr<br>Útimo acceso - Miér | coles 21 de Septiembre<br>coles 21 de Septiembre | t <b>die 2022 - 10:52:58</b><br>i die 2022 - 10:30:01 |
| Rescate                                    |                         |                  |                             | P                                                | aso • . 0 . 0 . 0                                     |
| Perfil del inversor : CONSERVADOR          |                         |                  |                             |                                                  |                                                       |
| Rescate de fondo común                     |                         |                  |                             |                                                  |                                                       |
| Cuenta Cuotapartista                       |                         | ~                |                             |                                                  |                                                       |
| Descripción Fondo                          | Saldo en cuota partes   |                  | Saldo Efectivo              | R                                                | escatar                                               |
| 1822 RAICES AHORRO PESOS                   |                         |                  |                             |                                                  | €,                                                    |
| Resultados 1 - 1 de 1.                     |                         |                  |                             |                                                  |                                                       |

En la siguiente pantalla se le solicitará indicar la cuenta de crédito, el importe a rescatar o la cantidad de cuotas partes, autocompletables recíprocamente. Luego presione el botón "Continuar".

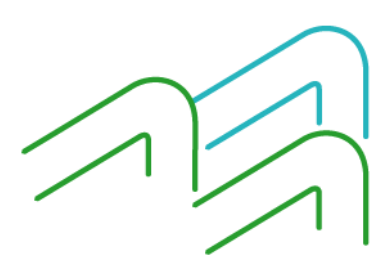

Rescate

Página **1** de **2** 

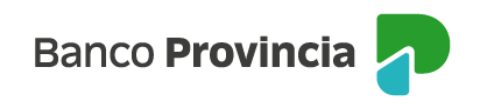

| nencias Plazo Fijo Bonos y Accione                                                                     | es Datos del Mercado                                                           | Fondos Comunes Moneda Extranjera Plazo Fijo Pre-Pactado                                                                                                    |
|----------------------------------------------------------------------------------------------------|--------------------------------------------------------------------------------|----------------------------------------------------------------------------------------------------|
| ienvenido :<br>yyuda                                                                                   |                                                                                | Mércoles 21 de Septiembre de 2022 - 10:53:5<br>Útimo acceso - Mércoles 21 de Septiembre de 2022 - 10:30 0                                                                                   |
| Desente                                                                                                |                                                                                | Paso 0 . • . 0 . 0                                                                                                    |
| Perfil del inversor : CONSERVAD                                                                        | OR                                                                             |                                                                                                    |
| Perfil del inversor : CONSERVAD<br>Cue<br>Fo                                                           | OR<br>Index<br>PNDO4 - 1822 RAK                                                | ES AHORRO PESOS                                                                                                    |
| Perfil del inversor : CONSERVAD<br>Cue<br>Fo<br>Cuenta Cré                                             | OR<br>Infec<br>Indec FNDO4 - 1822 RAK<br>ditec :                               | ES AHORRO PESOS                                                                                                    |
| Perfil del inversor : CONSERVAD<br>Cue<br>Fo<br>Cuenta Cré<br>Importe a resca                          | OR<br>Index<br>Index FNDO4 - 1822 RAX<br>ditex (*)                             | ES AHORRO PESOS                                                                                                    |
| Perfil del inversor : CONSERVAD<br>Gue<br>Fo<br>Cuenta Cré<br>Importe a rescat<br>Guotapartes a rescat | OR<br>ente:<br>ente: FNDO4 - 1822 RAIG<br>dito: [:<br>tar: (*) 0<br>tar: (*) 0 | ES AHORRO PESOS<br>0,0000 El monto en pesos se ajustará automáticamente al equivalente en cuotaspartes<br>0,0000 La cartidad de cuotaspartes se ajustará automáticamente al equivalente del |

Se mostrará el detalle de la operación. Presione "Confirmar" para finalizar.

Las cifras definitivas serán las que se determine en función del valor de la cuotaparte al cierre del día en que se acepte la solicitud de rescate, de acuerdo a la normativa vigente.

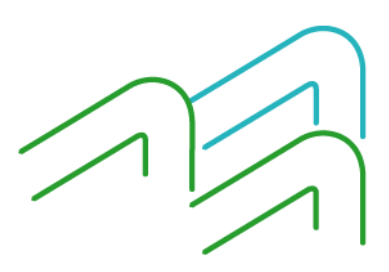

Rescate

Página **2** de **2**